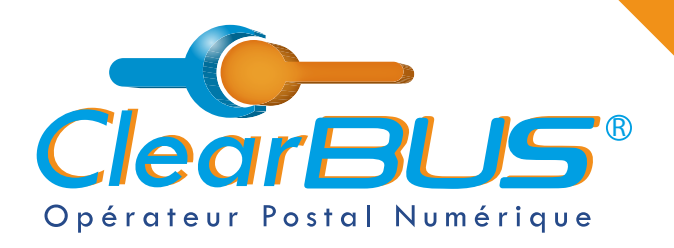

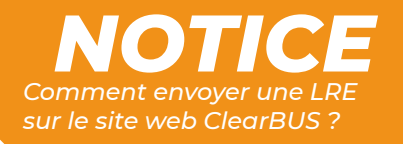

# COMMENT ENVOYER UNE LRE SUR LE SITE WEB CLEARBUS ?

## SOMMAIRE

| 1. | Se connecter à votre compte ClearBUS | page 2 |
|----|--------------------------------------|--------|
| 2. | Définir le destinataire              | page 3 |
| 3. | Composer le courrier                 | page 4 |
| 4. | Signer & envoyer                     | page 6 |
| 5. | Avis de dépôt                        | page 8 |

Si vous rencontrez des difficultés, vous pouvez **contacter le Service Support** (du lundi au vendredi : 9h00 - 12h30 / 14h00 - 17h30)

> Tél : 04 76 85 26 45 Mail : support@clearbus.fr

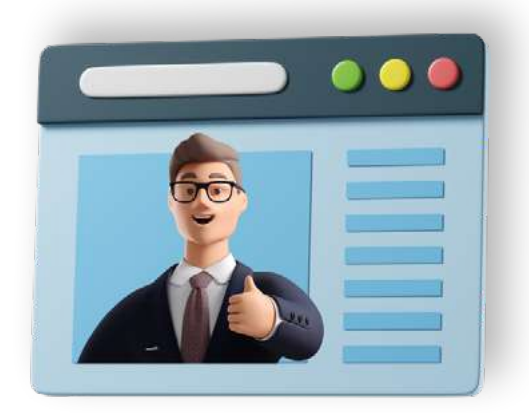

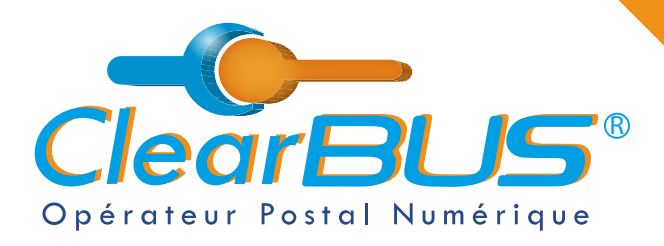

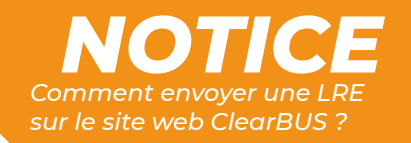

#### 1. Se connecter à votre compte ClearBUS

En vous rendant sur notre site : https://www.clearbus.fr/, saisissez votre Identifiant et Mot de Passe. Connexion × lear BL Identifiant rateur Postal Numéri SOCIÉTÉ | SERVICES | INSCRIPTION | RELEVER UN COURRIER | TARIFS | ASSISTA Mot de Passe Mot de passe oublié ? ClearBUS vous propose du courrier dématérialisé : CONNEXION VALABLE OPPOSABLE LÉGAL **RELEVER UN COURRIER** X AGUADITE G Présentation de notre service de dématérialisation de let. 01/10/2021 : RENOUVELLEMENT DE LA QUALIFICATION EIDAS

Une fois connecté, rendez-vous dans « **Mon espace** », puis « **Ma boîte aux lettres** » et cliquez sur « **ENVOYER** ».

Authentification élevée

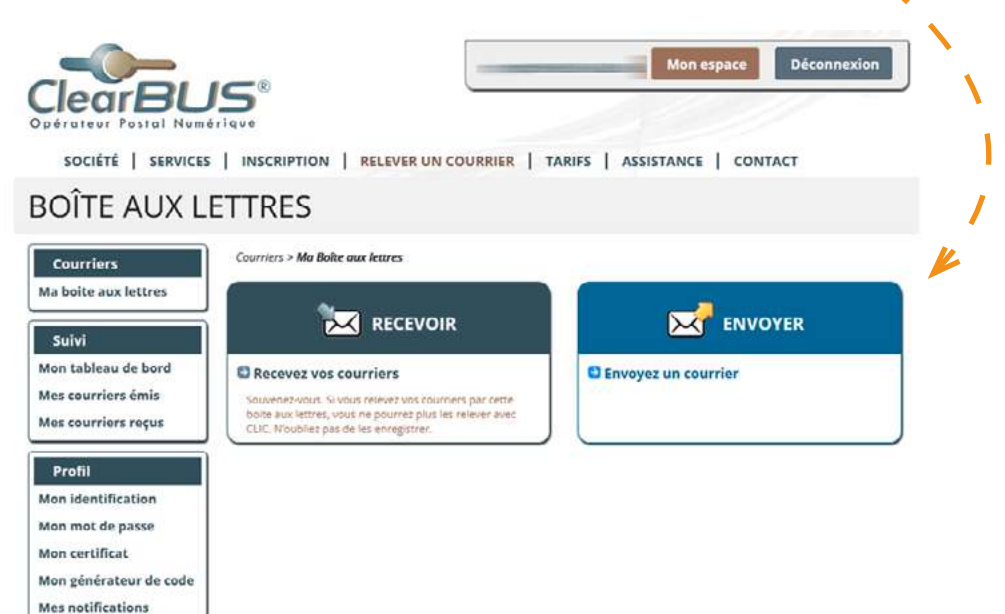

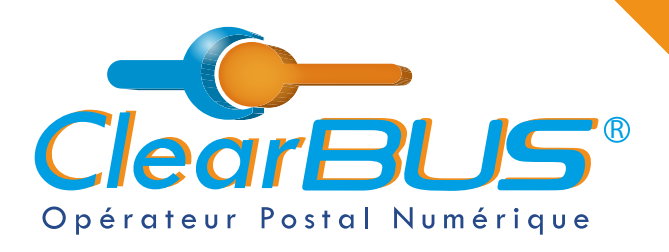

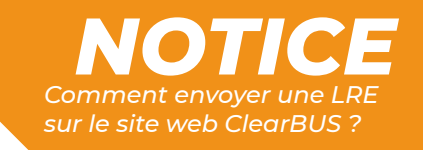

### 2. Définir le destinataire

Commencez par renseigner les différentes informations relatives au destinataire. Pensez bien à renseigner un **numéro de téléphone** et une **adresse mail** valide, ils serviront à informer le destinataire qu'un courrier électronique lui est adressé.

| boite aux lettres 1 - De | stinataire 2 - A                                          | ffranchissement et Options                             | 3 - Documents | 4 - Envoyer |  |
|--------------------------|-----------------------------------------------------------|--------------------------------------------------------|---------------|-------------|--|
| uivi Identit             | é du destinataire                                         |                                                        |               |             |  |
| n tableau de bord        |                                                           |                                                        |               |             |  |
| s courriers émis         | Type de destinat                                          | aire OParticulier OProfess                             | ionnel        |             |  |
| courriers reçus          | Entreprise / Organisa                                     | tion                                                   |               |             |  |
| rofil                    | Fonction / Ser                                            | vice                                                   |               |             |  |
| n identification         | <b>A</b> L                                                | 40+6 ( <b>14</b>                                       |               |             |  |
| n mot de passe           | Ch                                                        | Mite M.                                                |               |             |  |
| n certificat             | 1                                                         | Nom WebCLIC                                            |               |             |  |
| générateur de code       | Prér                                                      | Tuto                                                   |               |             |  |
| notifications            |                                                           |                                                        | _             |             |  |
| thentification élevée    | Adre                                                      | esse 8 rue Tuto WebCLIC                                |               |             |  |
| bonnement                | Code Po                                                   | ostal 38000                                            |               |             |  |
| situation                | Comm                                                      | une CLIC city                                          |               |             |  |
| signataires              |                                                           |                                                        |               |             |  |
| eter des unités          |                                                           |                                                        |               |             |  |
| s factures Moyen         | s de notifications                                        |                                                        |               |             |  |
|                          | Adresse                                                   | mail clic@clearbus.fr                                  |               |             |  |
| Téléph                   | none principal (Fixe ou mo                                | bile) 06 01 02 03 04                                   |               |             |  |
|                          | Téléphone alter                                           | natif                                                  |               |             |  |
|                          |                                                           |                                                        |               |             |  |
| Téléph                   | Adresse<br>none principal (Fixe ou mo<br>Téléphone alterr | mail clic@clearbus.fr<br>bile) 06 01 02 03 04<br>natif |               |             |  |

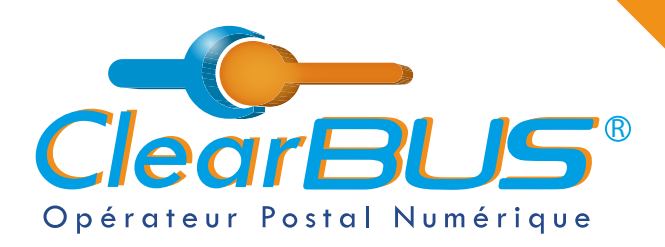

Ι

1

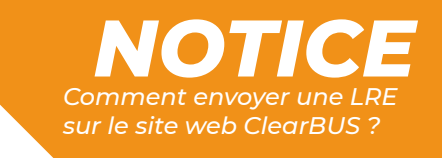

# Déterminez ensuite le **niveau d'affranchissement** que vous voulez appliquer à votre pli.

| Niveau de servic                  | e                                                                                   |                         |                |
|-----------------------------------|-------------------------------------------------------------------------------------|-------------------------|----------------|
| O Simple                          |                                                                                     |                         |                |
| O Prioritaire                     |                                                                                     |                         |                |
| O Recommandé                      |                                                                                     |                         |                |
| <ul> <li>Confirmé</li> </ul>      |                                                                                     |                         |                |
| O Recommandé a                    | vec AR                                                                              |                         |                |
| Selon les décre<br>envoyer un rec | ts en vigueur, l'accord préalable du destinataire<br>ommandé par voie électronique. | e particulier est néces | ssaire pour lu |
| ✓ J'ai l'accord d                 | lu destinataire                                                                     |                         |                |

Pour rappel, **pour les envois recommandés, confirmés et recommandés avec AR**, si votre destinataire est un particulier, **vous devez recueillir son accord préalable**.

#### 3. Composer le courrier

Vous pouvez ensuite commencer à **composer le courrier**. Dans un premier temps, **sélectionnez le document principal** qui constituera le courrier.

| 1 - Destinataire        | 2 - Affranchissement et Optio      | ons                                 | 3 - Documents                      | 4 - Envoyer              |                             |          |                           |
|-------------------------|------------------------------------|-------------------------------------|------------------------------------|--------------------------|-----------------------------|----------|---------------------------|
| Document princip        | al                                 |                                     |                                    |                          |                             |          |                           |
| Parcourir Aucu          | n fichier sélectionné.             | 🌢 Envoi du fichier<br>← → → ক 📕 + G | ePC → Documents + #1 Clear8US + #1 | 4 AUTRES > Courrier Test |                             | 0 0      | Rechercher dans : Courrie |
| La taille du fichier do | it être inférieure à 64Mo. Pour de | Organiser + Nouve                   | Nom                                | Modifie le               | Type<br>Dossier de lichiers | Taile    | E • • •                   |
|                         |                                    | Ce PC                               | Courrier test                      | 27/09/2021 09:13         | Document Adobe              | 79 Ko    |                           |
|                         |                                    | Musique<br>Objets 3D                |                                    |                          |                             |          |                           |
|                         |                                    | E Videos                            |                                    |                          |                             |          |                           |
|                         |                                    |                                     |                                    |                          |                             |          |                           |
|                         |                                    | Réseau Nor                          | n du fichier : Countiesteut        |                          |                             | - I Torn | les fichiers              |

ClearBUS | 26 rue Gustave Eiffel - 38000 Grenoble 04 76 85 26 45 - support@clearbus.fr - www.clearbus.fr

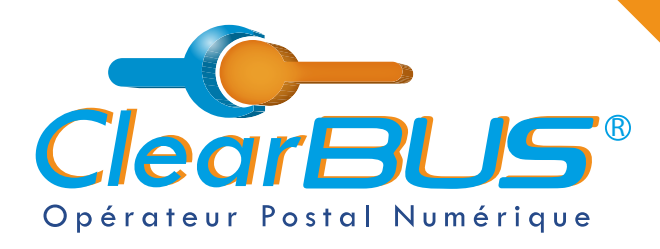

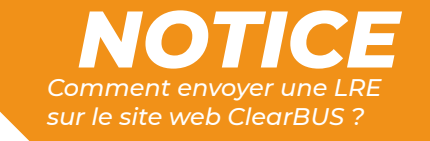

Vous pouvez également **ajouter des pièces jointes**, tous formats confondus, sans limite de taille, ni de nombre.

Et **renseigner des informations complémentaires** à propos de votre document.

|                                                                                                    | 2 - Affranchissement et Options                                                                                                    | 3 - Documents                     | 4 - Envoyer | ) ) |
|----------------------------------------------------------------------------------------------------|----------------------------------------------------------------------------------------------------|-----------------------------------|-------------|-----|
| ocument principa                                                                                            | I.                                                                                                    |                                   |             | 1   |
| ocument principal t                                                                                         | téléchargé : Courrier test.pdf 🍵                                                                                                    |                                   |             | 1   |
|                                                                                                    |                                                                                                    |                                   |             | /   |
| ieces jointes                                                                                               |                                                                                                    |                                   |             |     |
| Courrier test.docx                                                                                          | <b>歯</b><br>/                                                                                                    |                                   |             | 1   |
| Courrier test.jpg @<br>Courrier test.mp4                                                                    |                                                                                                    |                                   |             | 1   |
| Courrier test.pptx<br>Courrier test.xlsx                                                                    | <b>1</b>                                                                                                    |                                   | -           | 1   |
| Parcourir Aucun                                                                                             | n fichier sélectionné. 🥄 💶                                                                                                    |                                   |             | 1   |
|                                                                                                    |                                                                                                    |                                   |             |     |
| a taille du fichier deit                                                                                    | ŝtra infárioura à 64Ma. Pour dos on                                                                                                    |                                   | otoctor     |     |
| a taille du fichier doit                                                                                    | être inférieure à 64Mo. Pour des en                                                                                                    | vois supérieurs, veuillez nous co | ntacter.    | J   |
| a taille du fichier doit<br>nformations comp                                                                | être inférieure à 64Mo. Pour des env<br>lémentaires (facultatif)                                                                                    | vois supérieurs, veuillez nous co | ntacter.    |     |
| a taille du fichier doit<br>nformations comp<br>Titre                                                       | têtre inférieure à 64Mo. Pour des env<br>lémentaires (facultatif)<br>e <b>Courrier test</b>                                                         | vois supérieurs, veuillez nous co | ntacter.    |     |
| a taille du fichier doit<br>nformations comp<br>Titre                                                       | e <b>Courrier test</b>                                                                                                    | vois supérieurs, veuillez nous co | ntacter.    |     |
| a taille du fichier doit<br>nformations comp<br>Titre<br>Suje                                               | t être inférieure à 64Mo. Pour des env<br>lémentaires (facultatif)<br>e Courrier test<br>t Test                                                     | vois supérieurs, veuillez nous co | ntacter.    | '   |
| a taille du fichier doit<br>nformations comp<br>Titre<br>Suje<br>Langue                                     | t être inférieure à 64Mo. Pour des env<br>lémentaires (facultatif)<br>e Courrier test<br>t Test<br>e FR                                             | vois supérieurs, veuillez nous co | ntacter.    | '   |
| a taille du fichier doit<br>nformations comp<br>Titre<br>Suje<br>Langue<br>Auteur                           | t être inférieure à 64Mo. Pour des env<br>lémentaires (facultatif)<br>e Courrier test<br>t Test<br>e FR<br>r CM ClearBUS                            | vois supérieurs, veuillez nous co | ntacter.    |     |
| a taille du fichier doit<br>nformations comp<br>Titre<br>Suje<br>Langue<br>Auteur<br>Versior                | têtre inférieure à 64Mo. Pour des env<br>lémentaires (facultatif)<br>e Courrier test<br>t Test<br>e FR<br>r CM ClearBUS                             | vois supérieurs, veuillez nous co | ntacter.    |     |
| a taille du fichier doit<br>nformations comp<br>Titre<br>Suje<br>Langue<br>Auteur<br>Versior                | têtre inférieure à 64Mo. Pour des env<br>lémentaires (facultatif)<br>e Courrier test<br>t Test<br>e FR<br>r CM ClearBUS<br>1 1<br>Ceci est un test. | vois supérieurs, veuillez nous co | ntacter.    |     |
| a taille du fichier doit<br>nformations comp<br>Titre<br>Suje<br>Langue<br>Auteur<br>Versior<br>Descriptior | t être inférieure à 64Mo. Pour des env<br>lémentaires (facultatif)<br>e Courrier test<br>t Test<br>FR<br>r CM ClearBUS<br>n 1<br>Ceci est un test.  | vois supérieurs, veuillez nous co | ntacter.    |     |

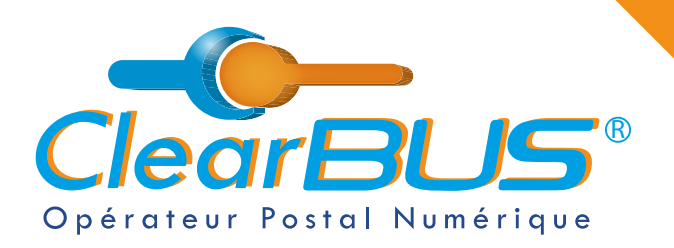

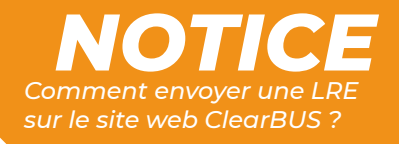

## 4. Signer & envoyer

Courriers > Ma Boîte aux lettres > Envoi d'un courrier unitaire

| 1 - Destinataire 2 - A |              | Affranchissement et Options                                                                                                   | 3 - Documents | 4 - Envoyer |  |
|------------------------|--------------|----------------------------------------------------------------------------------------------------|---------------|-------------|--|
| Récapitulatif a        | vant envoi   |                                                                                                    |               |             |  |
| - Niveau de Sen        | vice :       | courrier                                                                                                    |               |             |  |
| - Destinataire :       |              | M. Tuto WebCLIC                                                                                                    |               |             |  |
| - document prin        | ncipal :     | Courrier test.pdf                                                                                                    |               |             |  |
| - pièces jointes       | :            | Courrier test.docx<br>Courrier test.gif<br>Courrier test.jpg<br>Courrier test.mp4<br>Courrier test.pptx<br>Courrier test.xlsx |               |             |  |
| - Informations f       | acultatives  |                                                                                                    |               |             |  |
| Ti                     | tre :        | Courrier test                                                                                                    |               |             |  |
| A                      | uteur :      | CM ClearBUS                                                                                                    |               |             |  |
| Ve                     | ersion :     | 1                                                                                                    |               |             |  |
| Su                     | ujet :       | Test                                                                                                    |               |             |  |
| D                      | escription : | Ceci est un test.                                                                                                    |               |             |  |
| La                     | angue :      | FR                                                                                                    |               |             |  |

**Dernière étape** avant l'expédition de votre courrier. Vous devez **vous authentifier** à l'aide de l'une de ces deux options possibles.

| Choisissez le moyen pour confirmer votre identité et envoyer le courrier            |   |
|-------------------------------------------------------------------------------------|---|
| Certificat électronique                                                             |   |
| OU                                                                                  |   |
| Recevoir un code par téléphone                                                      |   |
| Besoin d'aide?<br>par mail à support@clearbus.fr<br>par téléphone au 04 76 85 26 45 |   |
| par mail à support@clearbus.fr<br>par téléphone au 04 76 85 26 45                   | _ |

ClearBUS | 26 rue Gustave Eiffel - 38000 Grenoble 04 76 85 26 45 - support@clearbus.fr - www.clearbus.fr

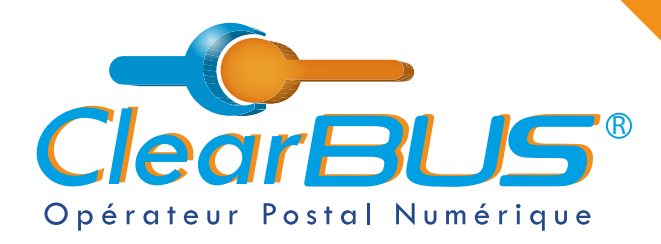

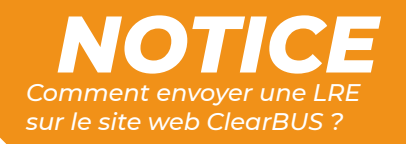

Si vous possédez un certificat de signature numérique :

Cliquez sur le bouton « **Certificat électronique** » puis sélectionnez le **certificat de signature** correspondant à votre identité.

Attention : pour signer une LRE, votre certificat doit être à votre nom et prénom, ou au nom de votre organisation.

#### Profil > Vérification de l'identité

| Vérification de votre identité                                                                                                    |   |
|----------------------------------------------------------------------------------------------------|---|
| Nous avons l'obligation de valider votre identité de facon substantielle pour vous permettre de continuer.<br>Pour ce faire, vous pouvez choisir l'une des méthodes ci-dessous. | 1 |
| Certificat électronique                                                                                                    | 1 |
| OU                                                                                                    |   |

#### Sinon, cliquez sur le bouton « Recevoir un code par téléphone » :

D'ici quelques secondes, le téléphone associé à votre compte sonnera et un **code à 6 chiffres** vous sera généré automatiquement après avoir **appuyé sur la touche dièse** (#).

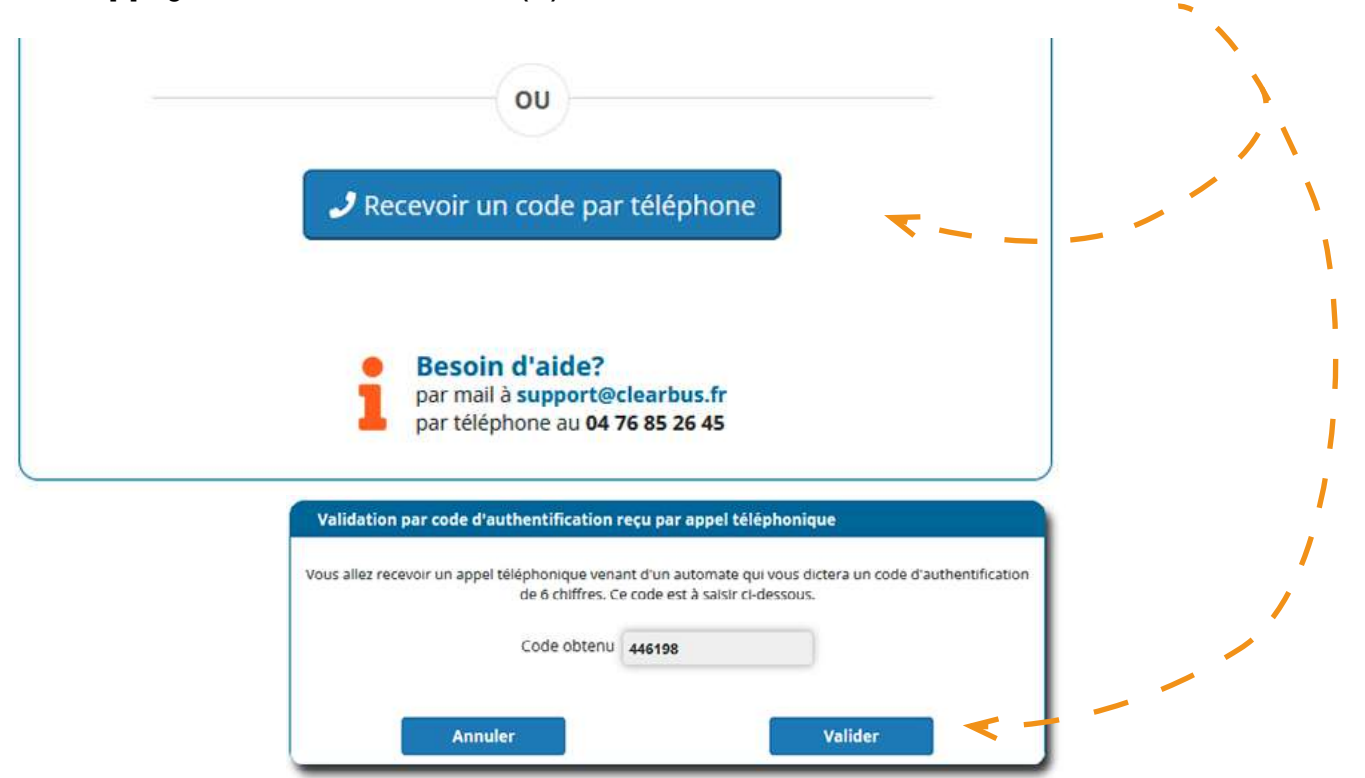

ClearBUS | 26 rue Gustave Eiffel - 38000 Grenoble 04 76 85 26 45 - support@clearbus.fr - www.clearbus.fr

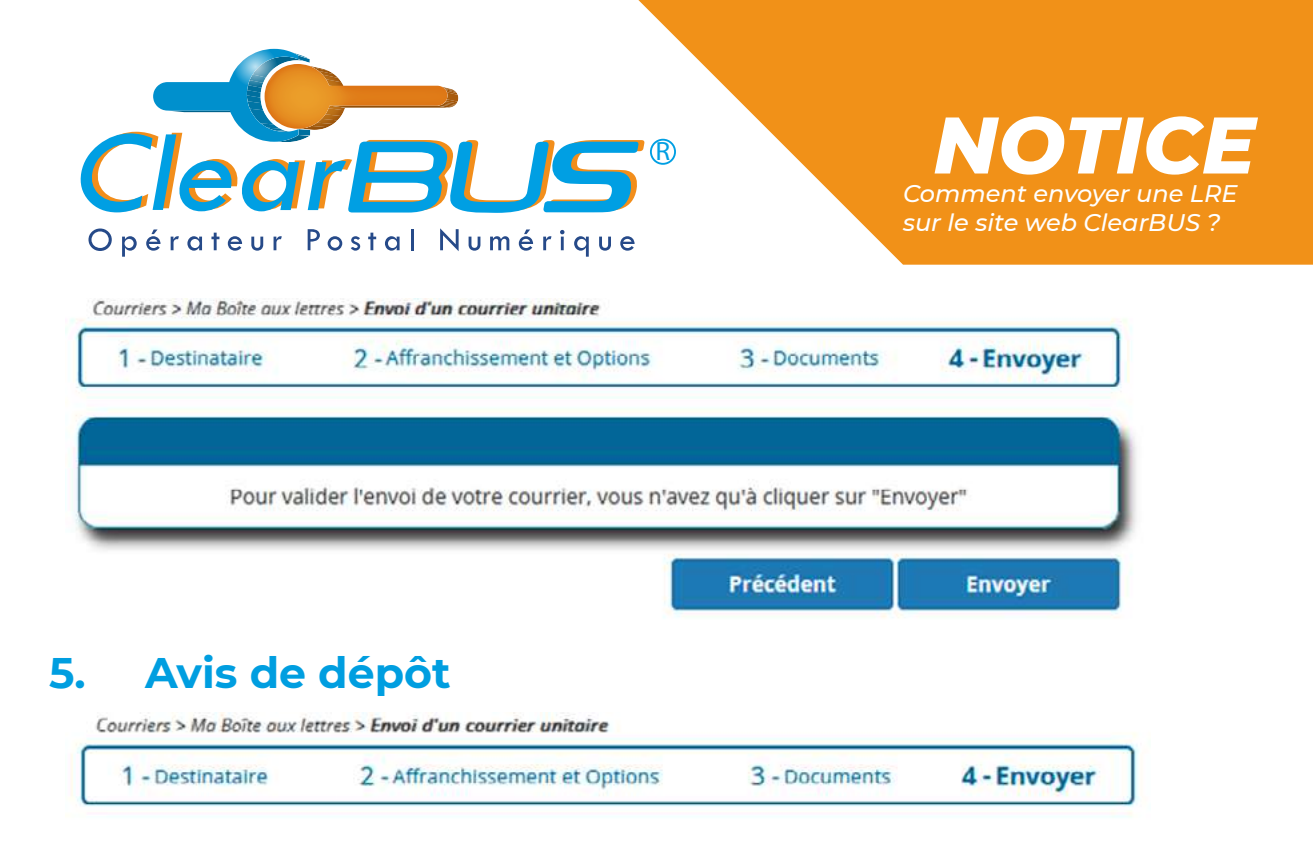

Le courrier a bien été envoyé, vous pouvez cliquer sur Terminer.

Une fois envoyé, vous recevrez automatiquement un **avis de dépôt dans votre boîte mail**.

Quant à votre destinataire, il recevra dans les minutes qui suivent, une **notification** l'informant de sa mise à disposition du courrier.

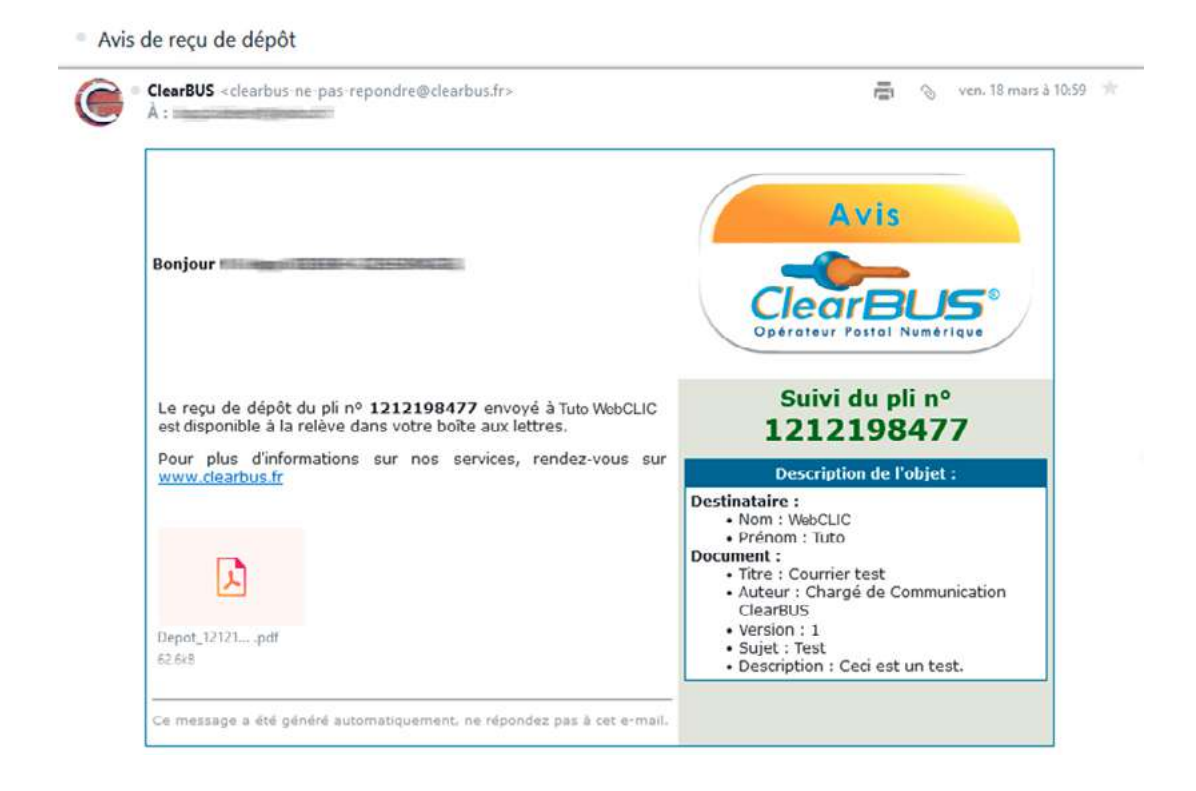

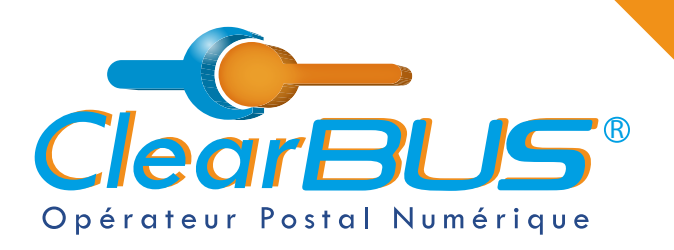

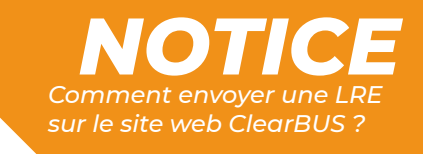

## Si vous le souhaité, **un tutoriel vidéo** est également disponible : <u>https://youtu.be/yYIvR8Xafoc</u>

| = 🚺 YouTube"                                                                         | clearbus                                                                                                    | x Q 🕴                                     | æ            | ٤. |          |
|--------------------------------------------------------------------------------------|----------------------------------------------------------------------------------------------------|-------------------------------------------|--------------|----|----------|
|                                                                                      | Clearbus<br>Description<br>Section 2015<br>Section 2015<br>Section | V C                                       | Ð            | ¢. |          |
| des Informat                                                                         | ions com                                                                                                    | plémentaires, relatives à votre document. | ž            |    | 0        |
| l∢ ▶ ▶l ◀) 1:01 / 1:39                                                               |                                                                                                    |                                           | 8            | 4  | <b>#</b> |
| Celebolic<br>Tuto Clear BUS - Comment envoyer avec WebCLIC ?<br>50 vars - 11 ma 2022 |                                                                                                    | Tudvids<br>→ 1                            |              |    |          |
| Charles                                                                              |                                                                                                    | ABCNVE 🛣 1 List achter Savida             | emment<br>17 |    |          |

D'autres tutoriels sont disponible sur notre site internet, dans la rubrique « **Assistance** » <u>https://www.clearbus.fr/tutoriels</u>

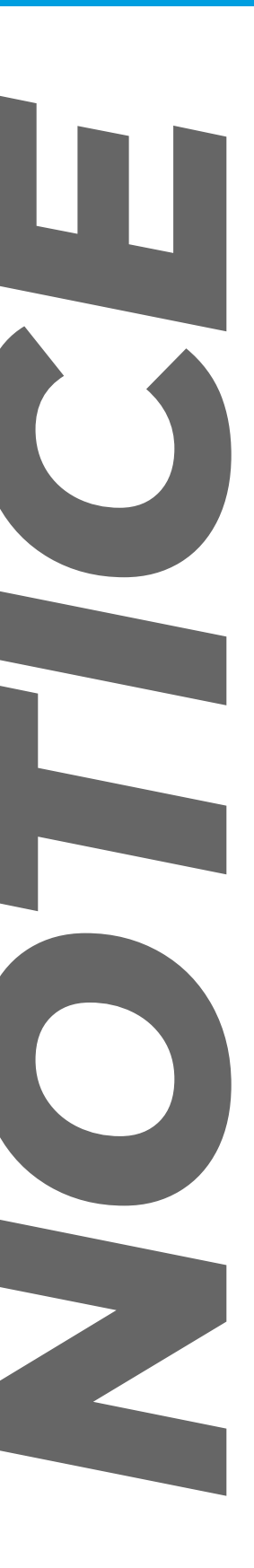

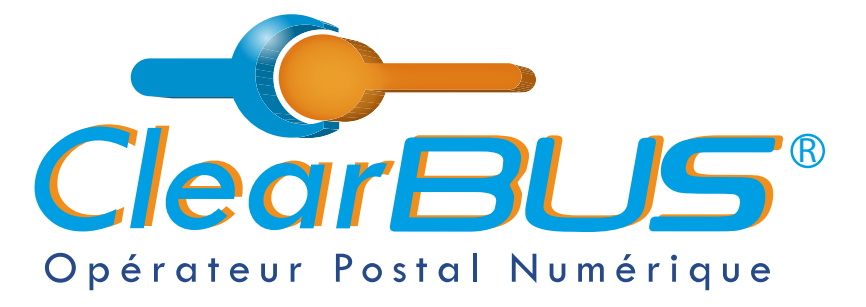

26 rue Gustave Eiffel 38000 Grenoble Tél : 04 85 02 96 34 Mail : contact@clearbus.fr

**Service Support** Tél : 04 76 85 26 45 Mail : support@clearbus.fr

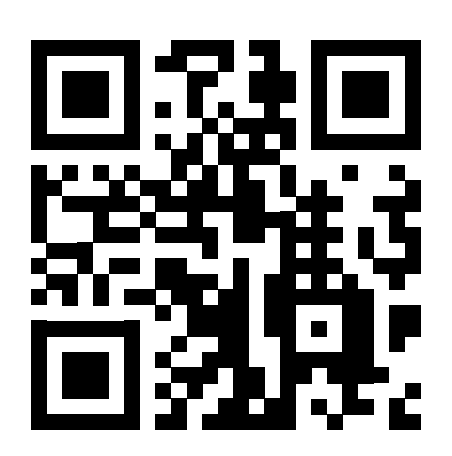

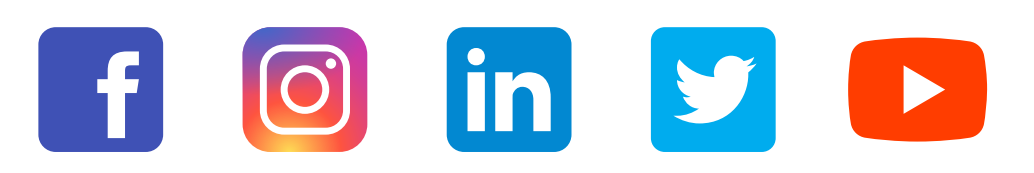

« L'envoi recommandé électronique est équivalent à l'envoi par lettre recommandée, dès lors qu'il satisfait aux exigences de l'article 44 du règlement (UE) n° 910/2014 du 23 juillet 2014. »

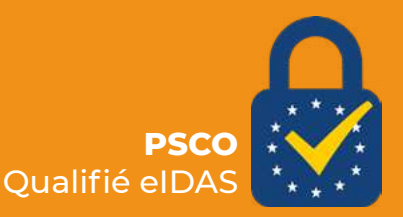